## 字体识别异常处理手册

客户在其他电脑或者网上下载的字体,导入麒麟系统后识别异常 如下图可以看出字体显示有问题

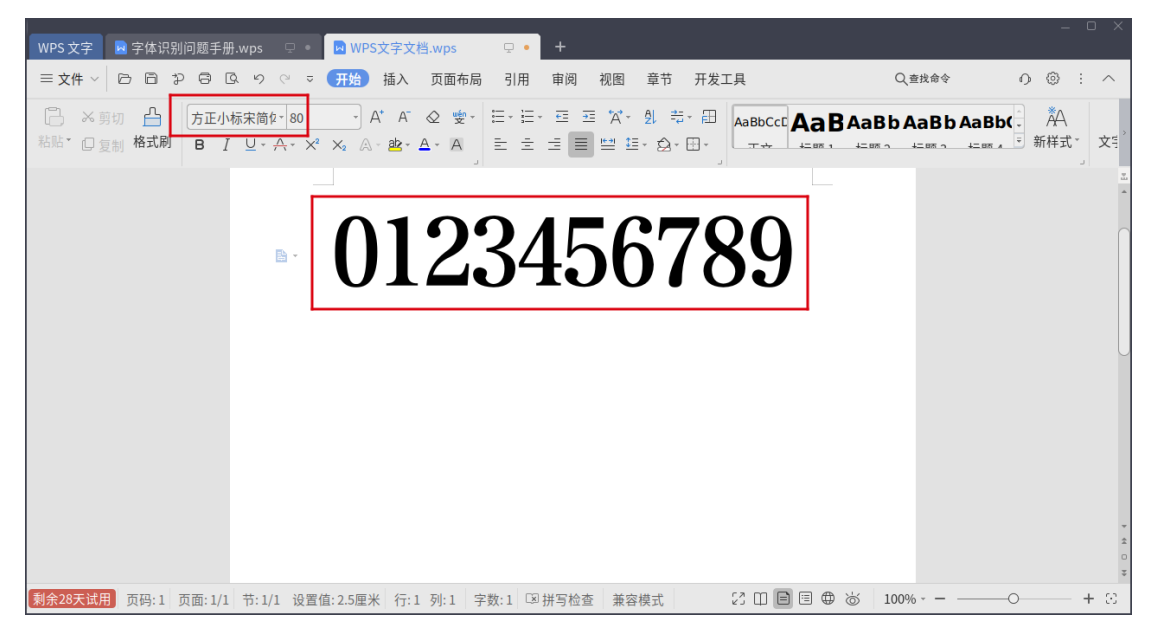

处理步骤:

1. 切换到 root,输入开机密码

sudo su

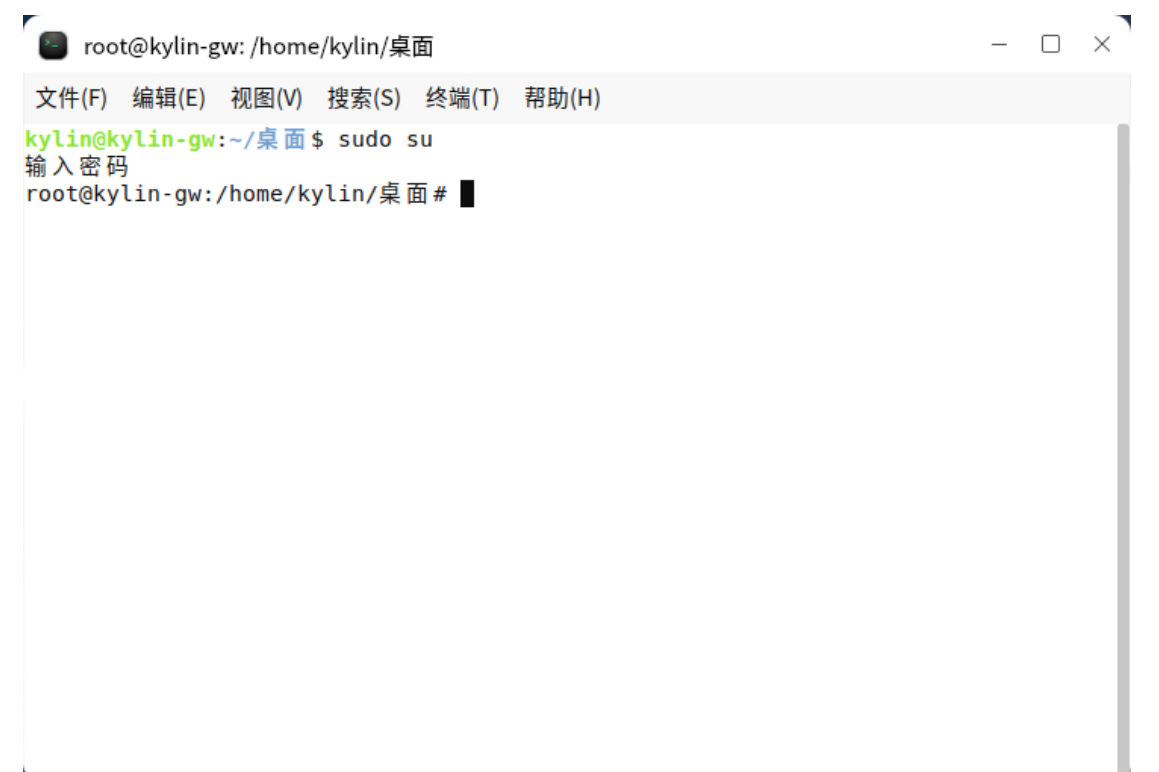

## 2. 查看字体

fc-list |grep 方正 ■ root@kylin-gw:/home/kylin/桌面 = - □ × 文件(F) 编辑(E) 微圈(M) 搜索(S) 终端(T) 帮助(H) root@kylin-gw:/home/kylin/桌面 = fc-list |grep 方正 /usr/share/fonts/wps-office/FZPKW.TTF: 方正镜碑\_GBK,FZPangSong\-202:style=Regular /usr/share/fonts/wps-office/FZPSMS\_TTF: 方正 范超粗黑\_GBK,FZChaoCuHei\-M10:style=Regular /usr/share/fonts/wps-office/FZCHK.TTF: 方正 范 超粗黑\_GBK,FZChaoCuHei\-M10:style=Regular /usr/share/fonts/wps-office/FZCHK.TTF: 方正 范 世 二 GBK,FZZIHeiI\-208:style=Regular /usr/share/fonts/wps-office/FZCHK.TTF: 方正 常在 GBK,FZCHHeiL\-208:style=Regular /usr/share/fonts/wps-office/FZCHK.TTF: 方正 常本 GBK,FZCHHeiL\-208:style=Regular /usr/share/fonts/wps-office/FZCHK.TTF: 方正 常本 GBK,FZCHHeiL\-208:style=Regular /usr/share/fonts/wps-office/FZCHK.TTF: 方正 常本 GBK,FZZiaOBiaoSong\-B05S:style=Regular /usr/share/fonts/wps-office/FZXBSJK.TTF: 方正 本 GBK,FZZiaOBiaoSong\-B05S:style=Regular /usr/share/fonts/wps-office/FZXBSJK.TTF: 方正 本 GBK,FZXiaOBiaoSong\-B05S:style=Regular /usr/share/fonts/wps-office/FZXBSJK.TTF: 方正 元 本 GBK,FZXiaOBiaoSong\-B05S:style=Regular /usr/share/fonts/wps-office/FZXBSJK.TTF: 方正 元 本 GBK,FZXiaOBiaoSong\-B05S:style=Regular /usr/share/fonts/wps-office/FZXBSJK.TTF: 方正 元 本 GBK,FZXiaOBiaoSong\-B05S:style=Regular /usr/share/fonts/wps-office/FZXBSJK.TTF: 方正 元 本 GBK,FZXiaOBiaoSong\-B05S:style=Regular /usr/share/fonts/wps-office/FZXBSJK.TTF: 方正 元 本 GBK,FZXiaOBiaoSong\-B05S:style=Regular /usr/share/fonts/wps-office/FZXBSJK.TTF: 方正 元 本 GBK,FZXiaOBiaoSong\-B05S:style=Regular /usr/share/fonts/wps-office/FZXBSJK.TTF: 方正 元 本 GBK,FZXiaOBiaoSong\-B05S:style=Regular /usr/share/fonts/wps-office/FZXBSJK.TTF: 方正 元 本 GBK,FZXiaOBiaoSong\-B05S:style=Regular /usr/share/fonts/wps-office/FZXBSJK.TTF: 方正 本 年 GBK,FZShuSong\-Z01:style=Regular /usr/share/fonts/wps-office/FZXBSJK.TTF: 方正 本 SBK,FZShuSong\-Z01:style=Regular /usr/share/fonts/wps-office/FZXBSJK.TTF: 方正 本 年 GBK,FZShuSong\-Z01:style=Regular

上图可看到有字体产生了冲突

## 3. 删除1中所标识的字体

## rm -ff /usr/share/fonts/wps-office/FZXBSJW.TTF rot@kylin-gw:/home/kylin/桌面 - □ × 文件(F) 编辑(E) 视图(V) 搜索(S) 终端(T) 帮助(H) rot@kylin-gw:/home/kylin/桌面 # fc-list |grep 方正 /usr/share/fonts/wps-office/FZWBK.TTF: 方正號碑 GBK,FZWeiBei\-S03:style=Regular /usr/share/fonts/wps-office/FZSK.TTF: 方正仿朱\_GBK,FZFangSong\-202:style=Regular /usr/share/fonts/wps-office/FZSK.TTF: 方正電耀 = GBK,FZXiHeiI\-203:style=Regular /usr/share/fonts/wps-office/FZCHK.TTF: 方正電量 = GBK,FZXiHeiI\-208:style=Regular /usr/share/fonts/wps-office/FZKH.TTF: 方正電量 = GBK,FZXiHeiI\-208:style=Regular /usr/share/fonts/wps-office/FZKK.TTF: 方正電量 = GBK,FZXiHeiI\-208:style=Regular /usr/share/fonts/wps-office/FZKH.TTF: 方正電量 = GBK,FZXiHeiI\-208:style=Regular /usr/share/fonts/wps-office/FZKK.TTF: 方正示電 = GBK,FZXiHeiI\-208:style=Regular /usr/share/fonts/wps-office/FZKK.TTF: 方正電量 = GBK,FZXiHeiI\-208:style=Regular /usr/share/fonts/wps-office/FZKK.TTF: 方正示電 = GBK,FZXiHeiI\-208:style=Regular /usr/share/fonts/wps-office/FZKK.TTF: 方正示型 = GBK,FZXiHeiI\-208:style=Regular /usr/share/fonts/wps-office/FZKK.TTF: 方正示電 = GBK,FZXiaoBiaoSong\-B05:style=Regular /usr/share/fonts/wps-office/FZKK.TTF: 方正示标 = GBK,FZXiaoBiaoSong\-B05:style=Regular /usr/share/fonts/wps-office/FZKK.TTF: 方正示标 = GBK,FZXiaoBiaoSong\-B05:style=Regular /usr/share/fonts/wps-office/FZKK.TTF: 方正示标 = GBK,FZXiaoBiaoSong\-B05:style=Regular /usr/share/fonts/wps-office/FZKK.TTF: 方正示标 = GBK,FZXiaoBiaoSong\-B05:style=Regular /usr/share/fonts/wps-office/FZKK.TTF: 方正示标 = GBK,FZXiaoBiaoSong\-B05:style=Regular /usr/share/fonts/wps-office/FZKK.TTF: 方正示标 = GBK,FZXiaoBiaoSong\-B05:style=Regular /usr/share/fonts/wps-office/FZKK.TTF: 方正操 GBK,FZXaoTi\-WgoS:vyle=Regular /usr/share/fonts/wps-office/FZKK.TTF: 方正操 GBK,FZXaoTi\-WgoS:vyle=Regular /usr/share/fonts/wps-office/FZKKS.TTF: 方正操 GBK,FZXaoTi\-WgoS:vyle=Regular /usr/share/fonts/wps-office/FZKKS.TTF: 方正操 GBK,FZXaoTi\-WgoS:vyle=Regular /usr/share/fonts/wps-office/FZKKS.TTF: 方正操 GBK,FZXaoTi\-WgoS:vyle=Regular /usr/share/fonts/wps-office/FZ

4. 重启 reboot